# OFFICE OF HIGHER EDUCATION

### Units Greater Than 72

Please note: The Office of Higher Education only stores student unit information for units in which they were paid State Grant funds.

#### Viewing the Report

- 1. Log into MN Aid at Login (guarantorsolutions.com)
- 2. Click on MN AID.

| OFFICE OF<br>HIGHER EDUCATION<br>MINNESOTA AID |
|------------------------------------------------|
| MN AID                                         |
| State Grant                                    |
| Quick View                                     |

3. Click on Reports.

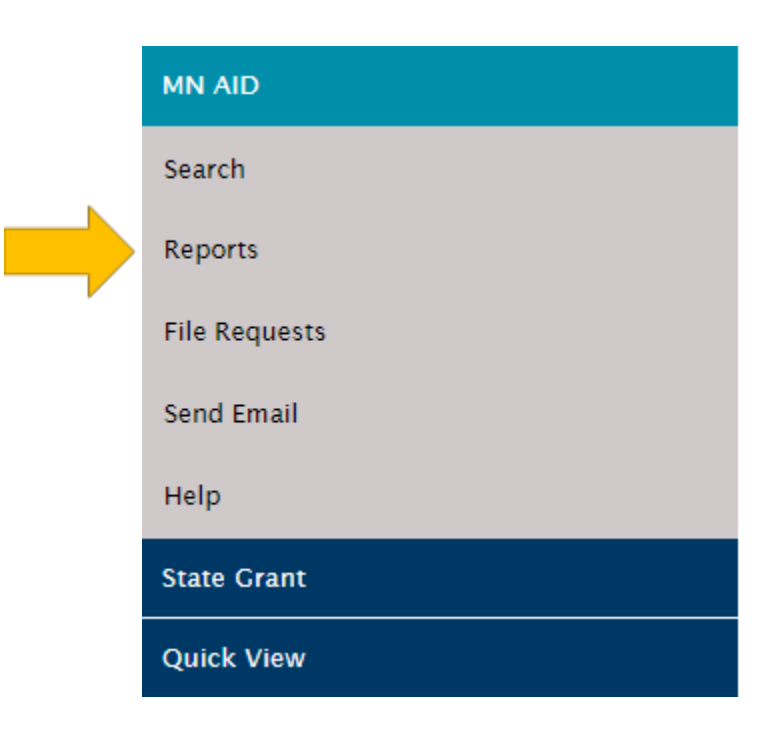

4. Click on Units Greater Than 72.

| Activity Reports Rosters               |
|----------------------------------------|
| Hold Report                            |
| School Totals Report                   |
| State Grant File Output Report         |
| State Grant File Reconciliation Report |
| Units Greater Than 72                  |
| <u> </u>                               |

5. Your institution will be preselected. Click Generate Report and open the Excel document from the Downloads in your browser.

| Academic Year:             | 2022-2023                            |  |  |
|----------------------------|--------------------------------------|--|--|
| School:                    | 002377-00 ST. CLOUD STATE UNIVERSITY |  |  |
| Include Hyphens From SSNs: |                                      |  |  |
|                            |                                      |  |  |

**GENERATE REPORT** 

6. Review the report. The screen shot below omits the name and SSN of the students. Use the date columns to sort.

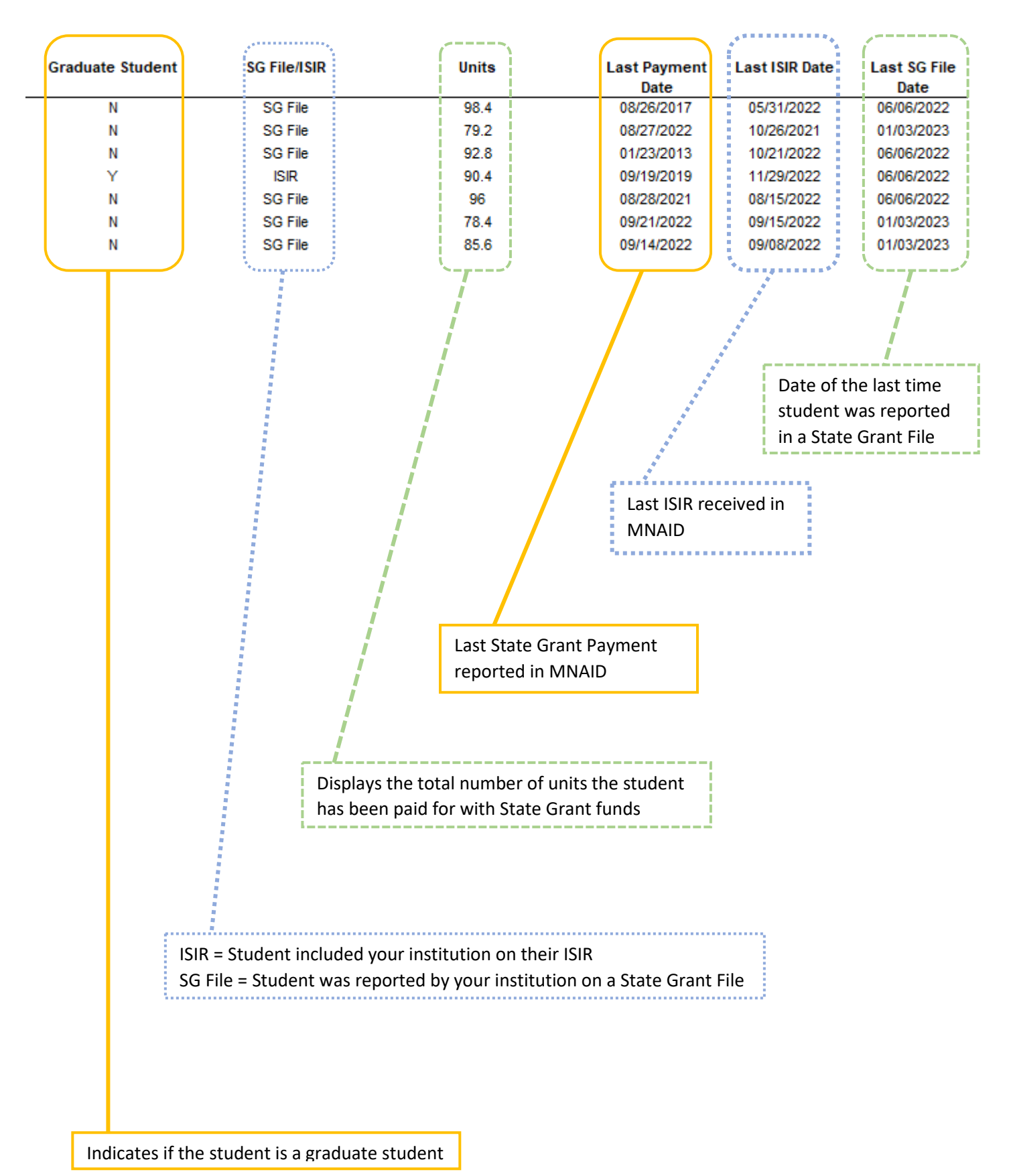

## Viewing Holds on Individual Student Records

1. Click on Quick View.

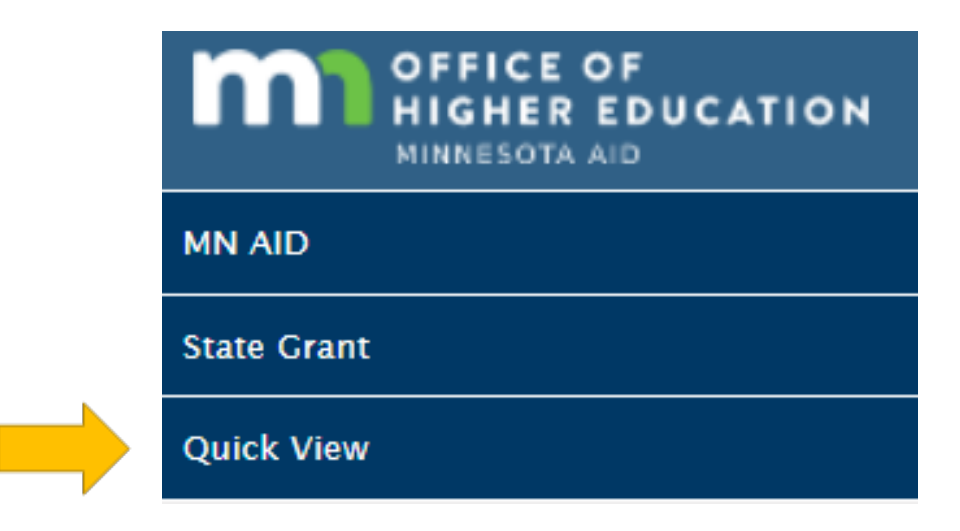

2. Enter the student's SSN and click Go.

| Quick View     |    |  |  |  |
|----------------|----|--|--|--|
| SSN Quick View |    |  |  |  |
| SSN            | GO |  |  |  |

3. Click on the student's State Grant for the current academic year.

#### - <u>Existing Grants/Scholarships</u> State Grant 2022 - 2023 State Grant 2013 - 2014 State Grant 2012 - 2013 State Grant 2011 - 2012 State Grant 2010 - 2011 State Grant 2009 - 2010

4. Scroll to the bottom of the page to view their total units paid with State Grant.

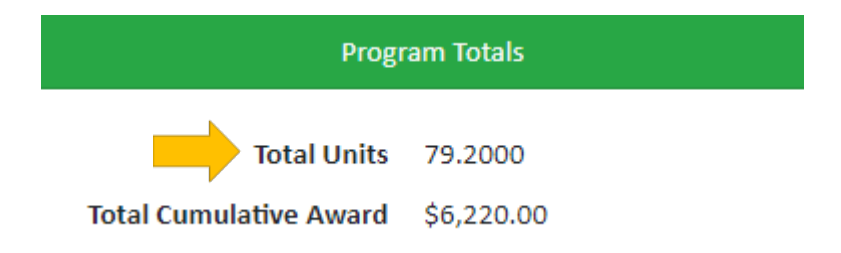